# How To Ride it's as easy as 1, 2, 3

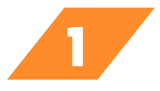

3

downtown

Dass

# **SET UP COTA CONNECTOR**

• Download the **COTA Connector** app.

2201

- Open the app and select **My Connector.**
- Tap New Customer and enter your information to sign up.
- Verify your phone via SMS if prompted, and **Create Your Wallet**.

Issues with setup? Call 614-591-4184 or email info@downtowncpass.com.

## **GET READY TO RIDE**

- Open COTA Connector and select My Connector.
- Tap the middle tab: Pay As You Go.
- Select C-pass Mobile and tap Yes to activate.

Don't stress about the timer — you can activate your C-pass as many times as you need!

#### **BOARD THE BUS**

- Have your phone ready with the **QR code screen** open.
- Scan the QR code on the scanner directly ahead, closer to the driver not the one on your right, closer to the front windshield.

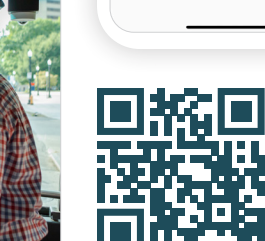

y Connector

Alerts!

Contact

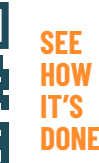

COTA C pass

# 🕼 transıt<sup>.</sup>

# PLAN YOUR TRIP

Want to see when your bus is coming and track your route in real time? Download the Transit app.

## **NEED A WALK-THROUGH?**

To schedule COTA travel training, call 614-275-5828.